## After-Hours Rentals – Customer Online Payments

## Activenet Online Access

1. Go to the above link, click on *Sign In/Up*.

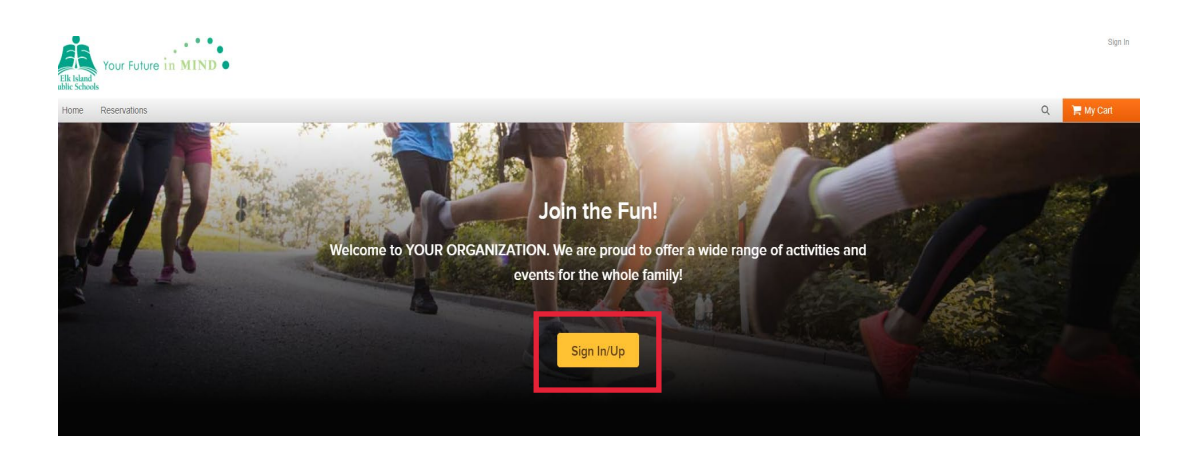

2. Click *Forgot your password*. A new password will be emailed to you.

| Your Future in MIND                                                         | Sign In   |
|-----------------------------------------------------------------------------|-----------|
| Elk Island'<br>ablic schools<br>Home Reservations                           | 📜 My Cart |
| Home > Sign in                                                              | ACTIVE    |
| Email address (Required)<br>Enter your Email address<br>Password (Required) |           |
| Forgot your password ?<br>Sign in                                           |           |

3. Sign in with your new password.

4. Before a customer can pay online for the first time, they will need to update their age. To do this they will go to *Account Options* and edit personal information.

| Your Future in MIND           |   | Welcome, test My Account                 | My Wish List   Sign C |
|-------------------------------|---|------------------------------------------|-----------------------|
| Home Reservations             |   |                                          | 🃜 My Cart             |
| iome > My account             |   |                                          |                       |
| Account Options for test user |   | Balance                                  |                       |
| test user 🖉 Edit              |   | Credit on account<br>View credit details | \$0.00                |
| Birth date:                   |   | Current balance                          | \$0.00                |
| Pessword And Security Info    |   | Due now                                  | \$0.00                |
|                               |   | Pay On Ac                                | count                 |
| Payment and Order Management  | ~ | • user's family                          |                       |
|                               |   | <ul> <li>test user</li> </ul>            |                       |
| Other Service                 | ~ |                                          |                       |
|                               |   | Role: Adult / Guardian                   |                       |
|                               |   | View Family Members                      | Schedule              |
|                               |   | View all information                     |                       |

5. If you have a permit booked under your personal name (e.g. John Smith), then you will click *Pay on Account*.

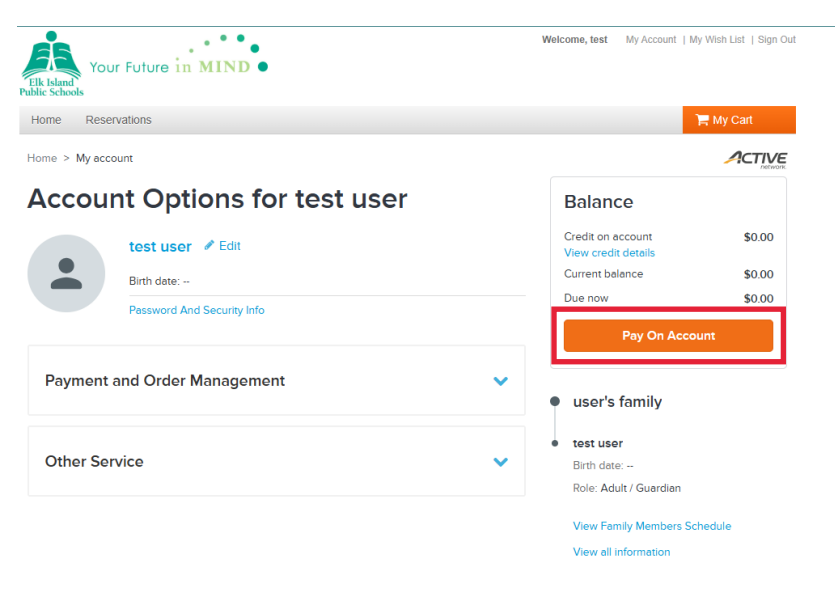

6. If you have a permit booked under an Organization/Company, then you will click *Organization Services*.

| Elk Island<br>ublic Schools | r Future in MIND           |   | Welcome, test My Account   M                         | ly Wish List   Sign Out |  |  |
|-----------------------------|----------------------------|---|------------------------------------------------------|-------------------------|--|--|
| Home Rese                   | rvations                   |   |                                                      | 🚝 My Cart               |  |  |
| Home > My acc               | punt                       |   |                                                      |                         |  |  |
| Accou                       | nt Options for test user   |   | Balance                                              |                         |  |  |
|                             | test user 🖋 Edit           |   | Credit on account<br>View credit details             | \$0.00                  |  |  |
|                             | Birth date:                |   | Current balance                                      | \$0.00                  |  |  |
|                             | Password And Security Info |   | Due now                                              | \$0.00                  |  |  |
| Password And Security Into  |                            |   | Pay On Account                                       |                         |  |  |
| Payment                     | and Order Management       | ~ | • user's family                                      |                         |  |  |
| Other Service               |                            | ~ | • test user<br>Birth date:<br>Role: Adult / Guardian |                         |  |  |
| Organiza                    | tion Services              | ~ | View Family Members So<br>View all information       | hedule                  |  |  |

7. Under Organization Services, a list of your organizations will appear. Click on *View Details* to see your issued permits.

| Elk Island<br>Public Schools                           | D                                                                                                |                                                              | Welcome, test My Account   M                                                          | y Wish List   Sign Ou      |
|--------------------------------------------------------|--------------------------------------------------------------------------------------------------|--------------------------------------------------------------|---------------------------------------------------------------------------------------|----------------------------|
| Home Reservations                                      |                                                                                                  |                                                              |                                                                                       | 🚍 My Cart                  |
| Home > My account                                      |                                                                                                  |                                                              |                                                                                       |                            |
| Account Option                                         | s for test user                                                                                  |                                                              | Balance                                                                               |                            |
| test user 🖋 Ed<br>Birth date:<br>Password And Securi   | it<br>ty Info                                                                                    |                                                              | Credit on account<br>View credit details<br>Current balance<br>Due now<br>Pay On Acco | \$0.00<br>\$0.00<br>\$0.00 |
| Payment and Order Manag                                | gement                                                                                           | ~                                                            | <ul> <li>user's family</li> </ul>                                                     |                            |
| Other Service                                          |                                                                                                  | ~                                                            | • test user<br>Birth date:<br>Role: Adult / Guardian                                  |                            |
| Organization Services                                  |                                                                                                  | ^                                                            | View Family Members So<br>View all Information                                        | hedule                     |
| Test Edit<br>683 Wye Road<br>Sherwood Park, AB T8B 1N2 | Account balance<br>Credit on account<br>Current balance<br>Due now<br>List Orgenization Prior Tr | View Details<br>\$0.00<br>\$220.50<br>\$220.50<br>ensections |                                                                                       |                            |

8. A list of issued permits will appear here. You can make changes to the amounts you would like to pay on each permit, if needed. Click *Next* to make payment.

| Your Future in MI                                      | ND                             |                   |                         | Welcome, test   | My Account   My \ | Wish List   Sign Out |
|--------------------------------------------------------|--------------------------------|-------------------|-------------------------|-----------------|-------------------|----------------------|
| Home Reservations                                      |                                |                   |                         |                 | 7                 | My Cart              |
| Home > My account > View details                       |                                |                   |                         |                 |                   |                      |
| <ul> <li>Just a reminder: Your Organization</li> </ul> | on "Test" has an unpa          | id balance of \$2 | 20.50. Thank you for ke | eping your acco | unt up to date!   |                      |
| View Details of                                        | Test                           |                   |                         |                 |                   |                      |
| Total credit                                           | Current balance Amount due now |                   | Payment Summary         |                 |                   |                      |
| \$0.00                                                 | \$220.50 \$220.50              |                   | Organizati              | on name         | Test              |                      |
| <i><b></b></i>                                         | <b>\$</b> 220.00               |                   | 220.00                  | Subtotal        |                   | \$220.50             |
| Outstanding balance Cred                               |                                | t                 |                         | Next            |                   |                      |
| Receipt # 3005919.002<br>Test                          | Nov 19, 2024                   | Next payment      | due: Nov 19, 2024       |                 |                   |                      |
| ORIGINAL CURRENT<br>BAL BAL                            | AMT DUE<br>NOW                 | PAYMENT<br>AMT    | REMAINING<br>BAL        |                 |                   |                      |
| \$220.50 \$220.50                                      | \$220.50                       | 220.50 🗸          | \$0.00                  |                 |                   |                      |

9. This will add the permit to your cart. Click Check Out.

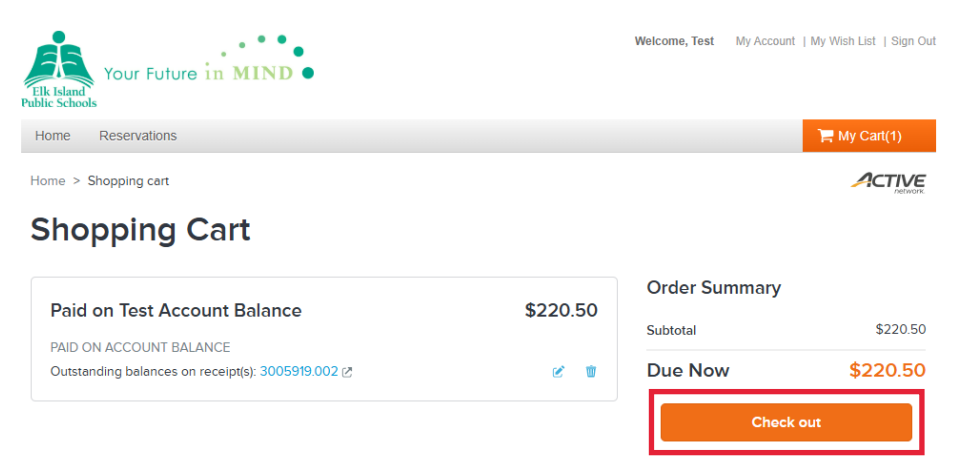

10. Add your payment method and click Pay.

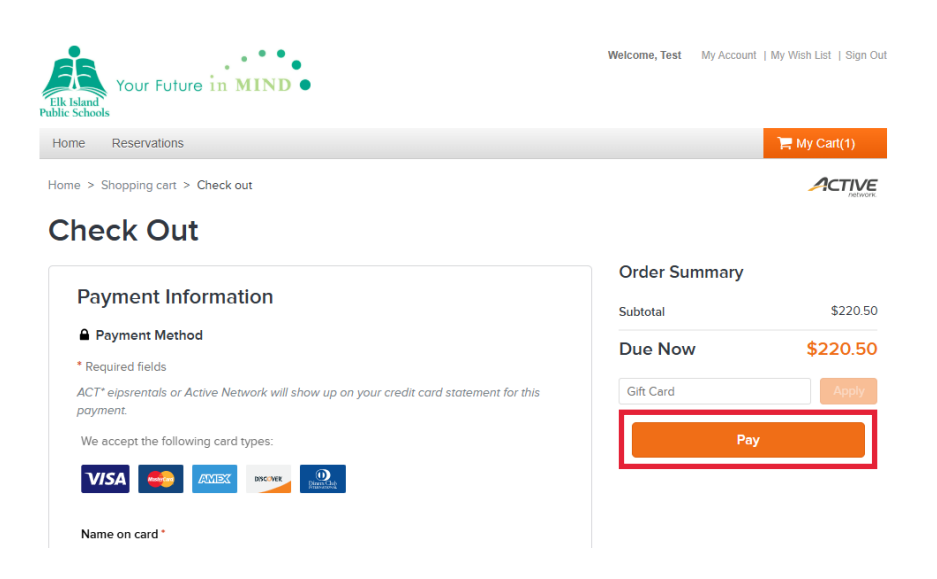

11. You can print your receipt or have a copy emailed to you.